## Fact Sheet: Embroidery Hoop Calibration

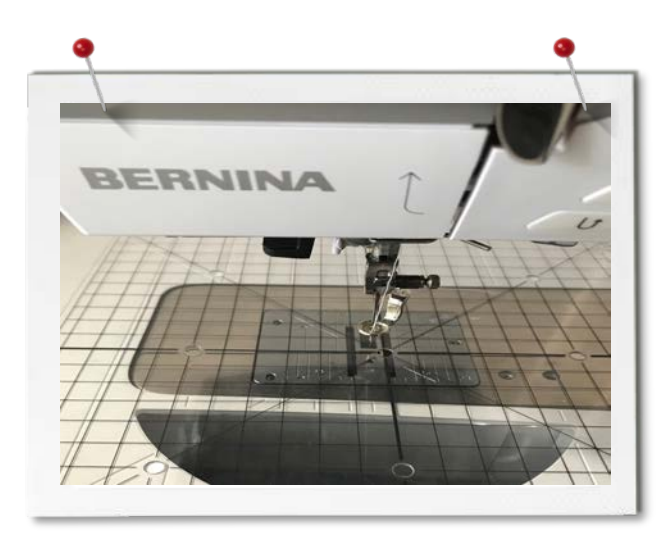

Calibrating the hoop is a great way of making sure you embroidery is always in the right position, especially if you have had a jam up or use the Jumbo hoop on a regular basis.

**Note:** The instructions below are for the B720 so the steps may differ slightly between models.

Locate the settings menu, this may also be hidden in the home menu.

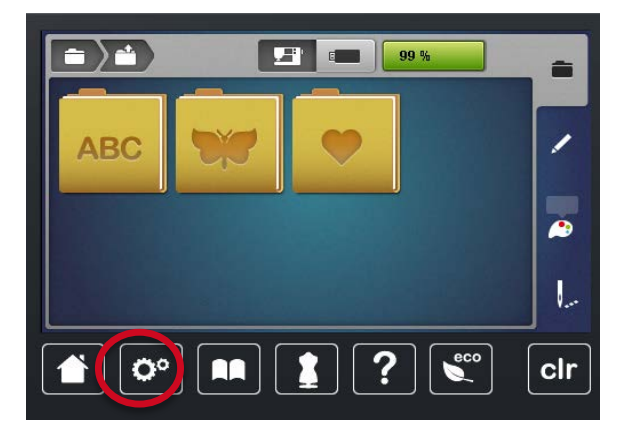

Inside the settings menu, you will find the embroidery settings menu. This is the little icon that looks like an embroidery hoop.

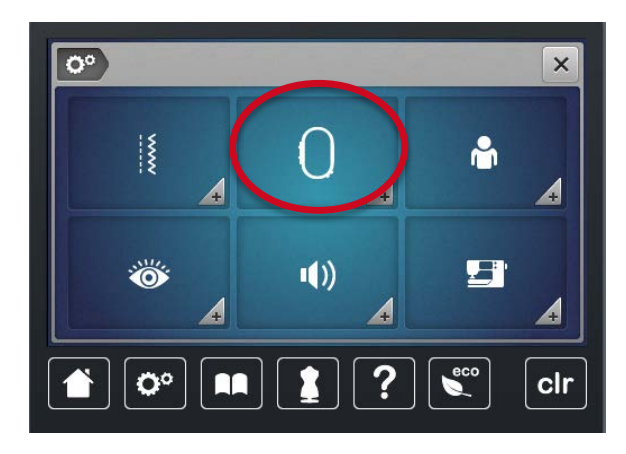

When in the embroidery menu, select the hoop calibration icon.

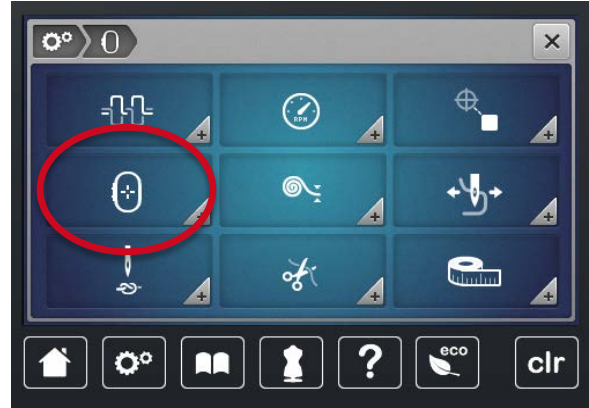

When prompted, attach hoop with the grid template inserted. The machine will then move to the centre position. Check the needle is sitting over the centre hole of the grid template. If the needle isn't centred, use the onscreen arrows to adjust. Once adjustments are complete, press the green tick.

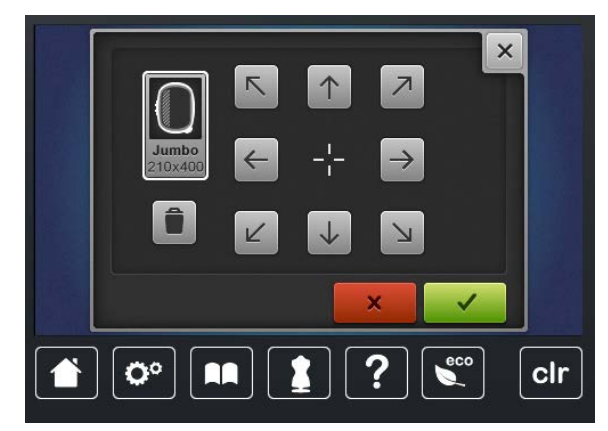

Now your embroidery will be perfectly centred.